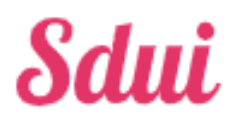

# Erklärung wichtiger Funktionen für Eltern

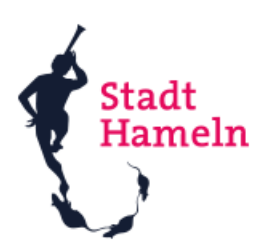

### **Registrierung**

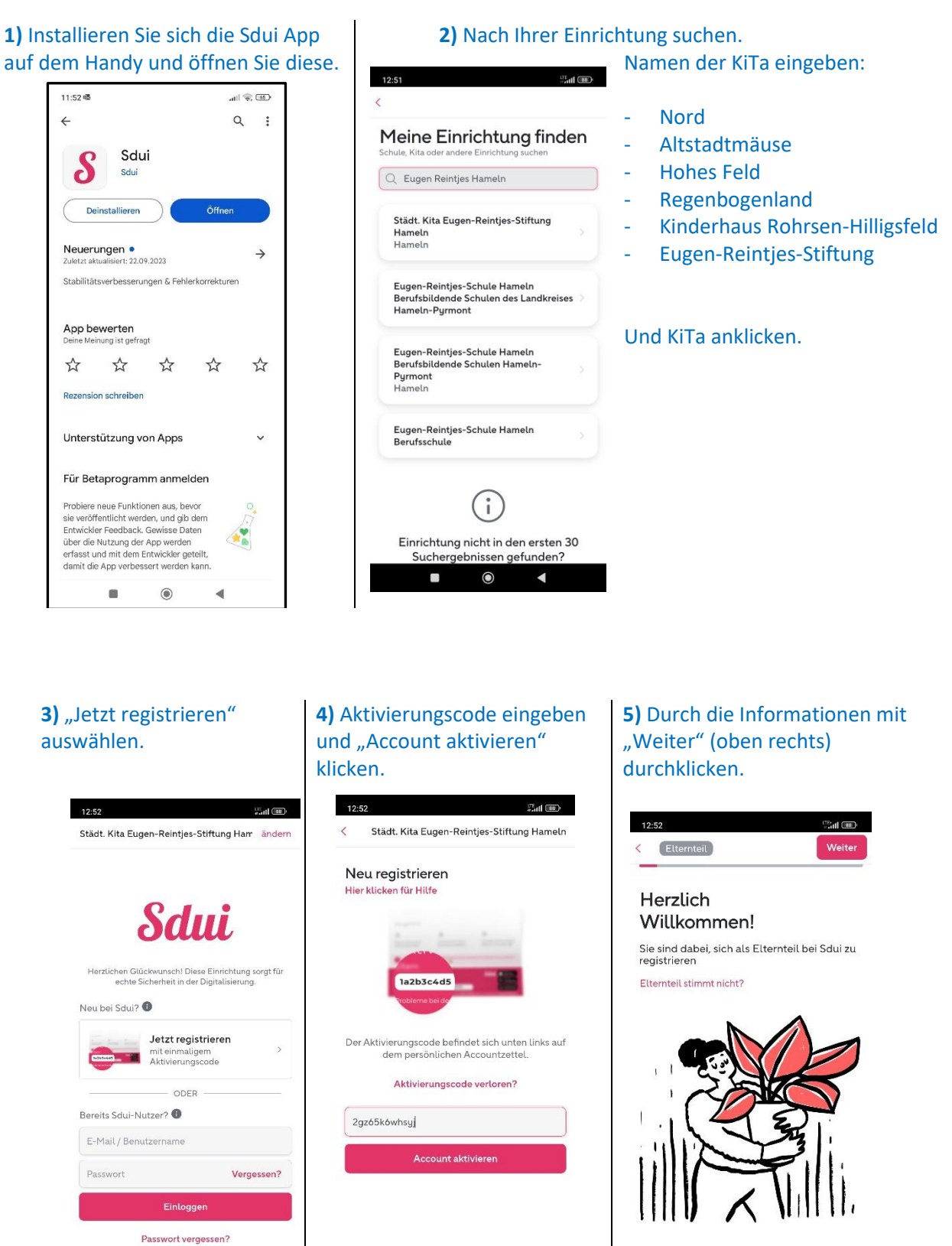

| 6) Datenschutz-Hinweis:<br>Dies ist leider ein Standard-<br>Text von Sdui, den wir nicht<br>anpassen können. Wir<br>geben in die App jedoch<br>wirklich nur die<br>Informationen an, die wir<br>auch im Elternbrief vom<br>Januar aufgeführt haben.                                                                                                    | 7) Bitte geben Sie Ihren<br>richtigen Namen an, damit wir<br>Sie zuordnen können.                                                                                                    | 8) Sie können sich mit Ihrer Mail-<br>Adresse registrieren, Sie können<br>dies aber auch überspringen und<br>lediglich einen Benutzernamen<br>angeben.<br><                          |  |  |  |
|----------------------------------------------------------------------------------------------------|----------------------------------------------------------------------------------------------------|----------------------------------------------------------------------------------------------------|--|--|--|
| Bitte unten bestätigen und                                                                                                    |                                                                                                    | E-Mail                                                                                                    |  |  |  |
| C Elternteil                                                                                                    | < Elternteil Weiter                                                                                                    | E-Mail wiederholen                                                                                                    |  |  |  |
| Aber erst: Alles zum<br>Datenschutz<br>Liebe Eltern, liebe Kinder,<br>der Schutz Ihrer personenbezogenen Daten<br>liegt uns sehr am Herzen. Daher haben wir uns<br>dazu entschieden, den datenschutzkonformen                                                                                                    | Wie dürfen wir Sie<br>ansprechen?<br>Keine Angaben                                                                                                    | Warum E-Mail? Überspringen<br>Beim Überspringen kommt ein<br>Hinweis, dass Sie ihr Passwort<br>nicht zurücksetzen können ohne<br>Mail-Adresse. Dies ist nicht                        |  |  |  |
| Sdui-Messenger an unserer Kita einzusetzen,<br>um im Kita-Alttag einfacher kommunizieren zu<br>können. Um Ihnen und Ihrem Kind ein Konto<br>auf "Sdui" bereitstellen zu können, benötigen                                                                                                    | Vorname                                                                                                    | schlimm, da die KiTa-Leitungen<br>Ihnen ein neues Passwort geben                                                                                                    |  |  |  |
| wir Ihre Einwilligung.<br>Mit der Nutzung einer solchen App gehen<br>einige Datenverarbeitungen einher. Wir                                                                                                    | Nachname                                                                                                    | können, sollten Sie es einmal<br>benötigen.                                                                                                    |  |  |  |
| grundlegende Datenschutzhinweise geben,<br>auch damit Sie eine informierte Einwilligung<br>erteilen können.<br>Verantwortlich für die Datenverarbeitung sind<br>wir, die Kita. Unsere und die Kotaktdaten<br>unseres Datenschutzbeauftragten finden Sie auf<br>unsere hümmeten.<br>Der habe die Datenschutzerklärung zur<br>Kenntnis genommen und bin mit allen<br>genannten Datenvereinbarungen<br>einverstanden. | + Titel hinzufügen                                                                                                    | Achtung: Wenn Sie sich ohne E-Mail-<br>Adresse registrieren, können Sie Ihr<br>Passwort nicht zurücksetzen.<br>V<br>Mehr erfahren<br>E-Mail Adresse angeben<br>Trotzdem überspringen |  |  |  |
| 9) Alternativ zur Mail-<br>Adresse geben Sie sich<br>einen Benutzernamen und<br>legen ein Passwort an.                                                                                                    | <b>10)</b> Alles noch einmal prüfen<br>und Fertig.                                                                                                    | <b>11)</b> Fertig! Nun sind Sie<br>angemeldet und mit Ihrer KiTa<br>verknüpft. 1105 ■ Batter News ♀ ≡                                                                                |  |  |  |
| Wählen Sie Ihren<br>Benutzernamen                                                                                                    | Noch einmal prüfen: Ist<br>alles richtig?                                                                                                    | Neu: Kalender in Sdui X T<br>Ab sofort kann man Termine einfach Sdui<br>teilen. Jetzt mehr erfahren.<br>Kalender entdecken                                                           |  |  |  |
| Achtung: Weinn Sie den Benutzernamen vergessen,<br>können Sie sich ohne die Hilfe des App-<br>Ansprechpartners der Kita nicht mehr einloggen. Es wird<br>deshalb empfohlen, sich mit einer E-Mail-Adresse zu<br>registrieren.                                                                                                    | Passwort. Diese sind ab sofort Ihre Login-<br>Daten für Sdul, ähnlich wie bei einem E-Mail<br>Programm, oder anderen online Plattformen.<br>Der Aktivierungscode ist somit nicht mehr<br>gültig, und kann entsorgt werden. | Sdui-Team > Alle<br>11.12.23.12.57<br>Fragen, Wünsche, Ideen?                                                                                                    |  |  |  |
| Zur Angabe der E-Mail wechseln                                                                                                    | Name<br>Eltern Test 2 ändern                                                                                                    | Wir haben immer ein offenes Ohr! Über den<br>Bereich 'Einstellungen -> Hilfe erhalten' gibt es<br>Antworten auf häufige Fragen. Wenn die                                             |  |  |  |
| ElternTest                                                                                                    | Benutzername ändern                                                                                                    | Lösung dort nicht zu finden ist, kann man dort <<br>auch Kontakt mit dem Support aufnehmen.                                                                                          |  |  |  |
| ElternTest<br>Der Nutzername darf nur Buchstaben, Bindestriche und<br>Nummern enthalten.                                                                                                    | ElternTestHM Eldent<br>Im nächsten Schritt können Sie die Daten Ihres<br>Kindes bearbeiten.                                                                                                    | Sdui-Team > Alle Eltern<br>11.1223.1257<br>Herzlich Willkommen bei Sdui.<br>Liebe Eltern,                                                                                            |  |  |  |
| Wählen Sie ein sicheres<br>Passwort                                                                                                    |                                                                                                    | Auf Ihrer persöhülchen News-Seite werden Sie<br>künftig wichtige Informationen Ihrer<br>Einrichtung erhalten.<br>Wir freuen uns, dass Sie dabei sind!<br>News Cloud Chats Mehr       |  |  |  |

![](_page_2_Figure_0.jpeg)

## <u>Übersetzung</u>

### Systemsprache der App ändern:

![](_page_3_Figure_2.jpeg)

### Übersetzungsfunktion von News

Bisher können News und Umfragen übersetzt werden. Bald können hoffentlich auch normale Nachrichten aus den Gruppen- & Einzelchats übersetzt werden.

| Einzelauswahl • bis 05.01.24 14:56              | Klicken Sie           | hier auf das Spra | ach-Symbol.                                                                                  |                                |
|-------------------------------------------------|-----------------------|-------------------|----------------------------------------------------------------------------------------------|--------------------------------|
| Nehmen Sie an unserem<br>Elternnachmittag teil? |                       |                   |                                                                                              |                                |
| Ja, ich komme allein.                           |                       |                   |                                                                                              |                                |
| Ja wir kommen zu zweit                          |                       |                   |                                                                                              |                                |
|                                                 | 11:55 8 .             | all 🗟 🎟 + 🛛 1     | 1:56 9                                                                                       | all 🗟 💷 t                      |
| Wählen Sie eine danach Ihre Sprache aus.        | SPRACHE / LANGUAGE    |                   | Hier klicken für                                                                             | Chat Info                      |
|                                                 | Englisch              | 0                 | Überse                                                                                       | tzen X                         |
| V                                               | <sup>c</sup> Arabisch | 0                 | Arabisch                                                                                     | ~                              |
| Übersetzen 🗙                                    | Türkisch              | 0                 | Übersetzung                                                                                  | Original                       |
| SPRACHE / LANGUAGE                              | El<br>J Polnisch      | 0                 | Finzelau                                                                                     | Umfrage 🕡                      |
| SPRACHE / LANGUAGE                              | Russisch              |                   | د الظهر لوالدينا؟ 🕒                                                                          | هل تشارك في فترة ما بع         |
|                                                 | 1                     |                   | 0%                                                                                           | نعم ، لقد جئت وحدي.            |
|                                                 | Französisch           | 0                 | 0%                                                                                           | نعم ، هناك اثنان منا.          |
|                                                 | Spanisch              | 0                 | ىتاك. %0                                                                                     | لا ، للأسف لا يمكننا أن نكون ه |
|                                                 | Foroi / Daroiach      |                   | .Die Umfrage wu                                                                              | ırde beendet                   |
|                                                 | Faisi / Peisisch      |                   | Automatische Übersetzung: Bitte Originaltext beachten, um<br>Missverständnisse zu vermeiden. |                                |
|                                                 | Bulgarisch            | 0                 |                                                                                              |                                |
|                                                 | Italienisch           | 0                 |                                                                                              |                                |
|                                                 | Kroatisch             | 0                 |                                                                                              |                                |
|                                                 |                       |                   |                                                                                              | •                              |

### **Abmeldung**

![](_page_4_Picture_1.jpeg)

- **3)** Oben sehen Sie das ausgewählte Kind.
  - -> Datum auswählen.
  - -> Kategorie auswählen (Urlaub, Krank, Termin, familiäre Gründe oder Sonstiges).

![](_page_4_Picture_5.jpeg)

### Weitere Funktionen

### Chats:

Es gibt 2 Arten von Chats: Gruppenchat und Einzelchat.

Der Gruppenchat ist auf "one way" gestellt. Hier erhalten Sie von der Gruppe Ihres Kindes bzw. vom Team der Gruppe Informationen, Dateien oder Umfragen. Sie können in diesem Gruppenchat jedoch selbst nicht schreiben/antworten (ausgenommen Antworten auswählen bei einer Umfrage).

Sollten Sie Fragen oder Anmerkungen für das Team oder die Leitung haben, können Sie diese im Einzelchat anschreiben bzw. auch das Team bzw. die Leitung kann Sie als Eltern direkt anschreiben, falls diese ein Thema haben, welches nur Sie betrifft (z.B. Terminvereinbarung uvm.). Dieser Chat ist nur zwischen Ihnen und dem jeweiligen Adressaten. Es kann also kein anderer sehen.

| 57 5                                                                                                    | 11:55 6     11:55 6     23/24 Test Gruppe     Hier klicken für Chat Info     09:57                                                                                                    |  |  |
|----------------------------------------------------------------------------------------------------|----------------------------------------------------------------------------------------------------|--|--|
| 57 5                                                                                                    | 11:55 6         III ?            <         23/24 Test Gruppe           Hier klicken für Chat Info         09:57                                                                                                    |  |  |
| T. TTest<br>Hier klicken für Chat Info<br>22 Dezember<br>In dieser Konversation kann sicher kommuniziert<br>werden. | < 23/24 Test Gruppe<br>Hier klicken für Chat Info                                                                                                    |  |  |
| In dieser Konversation kann sicher kommuniziert<br>werden.                                                          | 09:57                                                                                                    |  |  |
|                                                                                                    | Umfrage<br>Einzelauswahl - bis 05 01.24 14:56                                                                                                    |  |  |
| . 1Test<br>Hallo<br>Sectorschricht                                                                                  | Nehmen Sie an unserem<br>Elternnachmittag teil?                                                                                                    |  |  |
| 12:07                                                                                                    | Ja, ich komme allein.                                                                                                    |  |  |
|                                                                                                    | Ja, wir kommen zu zweit.                                                                                                    |  |  |
| Chat offen<br>12:07 Uhr                                                                                             | Nein, wir können leider<br>nicht dabei sein.                                                                                                    |  |  |
| Hallo<br>Test zurück                                                                                                | Die Umfrage wurde beendet.                                                                                                    |  |  |
| 12:08 🛩                                                                                                    | Lioba Eltorn                                                                                                    |  |  |
| Diese Nachricht wurde gelöscht<br>03 Januar                                                                         | Wir wollen am Montag einen<br>Elternnachmittag mit einem<br>Bastelangebot für Sie und Ihre Kinder                                                                                                    |  |  |
| : 1Test<br>Hallo Frau Marquardt<br>litte bringen Sie neue Wechselsachen für                                         | machen.<br>Bitte sagen Sie uns über die Umfrage, ob<br>Sie kommen können.<br>Wir freuen uns über eine rege Teilnahme.                                                                                                    |  |  |
| /iele Grüße,                                                                                                    | Viele Grüße,<br>Ihre Test Gruppe                                                                                                    |  |  |
| asmin 10:52                                                                                                    | 10:59<br>Dieser Chat steht aktuell auf "One-Way". Nur Gruppen-<br>Administratoren dürfen schreiben oder eine Konversation eröffi                                                                                                    |  |  |
| Neue Nachricht                                                                                                    | Man kann jedoch anklopfen und den Admin bitten, den Chat zu<br>öffnen. <b>Mehr erfahren</b>                                                                                                    |  |  |
|                                                                                                    | Ö Anklopfen                                                                                                    |  |  |
|                                                                                                    |                                                                                                    |  |  |
|                                                                                                    | Faller   Interview   Interview <t< td=""></t<> |  |  |

Bei Chats, die bereits eröffnet sind, brauchen Sie nur in der Übersicht auf diesen klicken, damit er eröffnet wird.

2

### **Lesebestätigung**

Bei News können wir eine Lesebestätigung mitschicken. Bitte bestätigen Sie diese, wenn Sie die Nachricht gelesen haben.

### <u>Umfragen</u>

Sollten wir Ihnen eine Umfrage schicken, können Sie einfach die passende Antwort anklicken.

#### Weiteren Code generieren für Partner/in

Wenn beide Elternteile die App nutzen wollen, können Sie selbst einen weiteren Zugangscode für Ihre/n Partner/in erstellen.

| 1) | Oben rechts auf 🧮 gehen.                         | Einstellungen $\bigcirc \equiv$                                         |
|----|--------------------------------------------------|-------------------------------------------------------------------------|
| 2) | 🔯 Account & Einstellungen auswählen.             | JM Ja Ma<br>Mein Profil, Kita-Daten & Passwörter ändern ><br>Etternteil |
| 3) | Klicken Sie auf "Verknüpfte Kinder".             | Verknüpfte Kinder<br>Kinder hinzufügen oder bearbeiten                  |
| 4) | Wählen Sie Ihr Kind aus und gehen Sie auf dessen | • Sicherheit > Tipps zur Sicherheit des Sdui-Accounts                   |
|    | Verknüpfte<br>Kinder                             | Benachrichtigungen     Regeln für Push-Mitteilungen                     |
|    | Stadt. Kita Eugen-Reintjes-Stiftung Hameln       |                                                                         |
|    | +<br>Kind hinzufügen                             | tern                                                                    |
| 5) | Klicken Sie unten auf "Elternteil hinzufügen".   | Ja Ma<br>Verknüpft am 22.12.23 11:22 Uhr                                |
|    |                                                  | + Elternteil hinzufügen                                                 |

6) Den nun angezeigten Code teilen Sie mit Ihrer/m Partner/in und diese/r registriert sich damit wie Sie es zu Anfang gemacht haben mit Ihrem Aktivierungscode. (siehe Erklärung der Registrierung)

#### Weitere Kinder verknüpfen

Wenn Sie mehrere Kinder in der KiTa haben, können Sie diese nach dem ersten Registrieren mit Ihrem erstellten Account verknüpfen, sodass Sie sich keine weiteren Accounts erstellen müssen für die weiteren Kinder.

Den Punkten 1 – 3 von oben ("weiteren Code generieren für Partner/in") folgen.

4) Bei "Verknüpfte Kinder" auf "+ Kind hinzufügen" klicken.

![](_page_6_Picture_8.jpeg)

![](_page_6_Picture_9.jpeg)

5) Geben Sie den Aktivierungscode des Kindes ein, welches Sie registrieren und mit Ihnen verknüpfen wollen und klicken Sie auf den pinken Kreis um weiter zu kommen.